"iAM Smart" Registration with Mobile Phone for Persons aged 18 or over

This video will introduce the "iAM Smart" registration process using mobile phone for persons aged 18 or over.

The graphics in this video (including screen contents) may have been enhanced with artistic effects or simplified for demonstration purposes. Please refer to the applications for the actual content.

Before registration, please make ready your Smart Identity Card or New Smart Identity Card, your smartphone, which is Internet accessible and with biometric authentication enabled, and your email address.

Download the "iAM Smart" App and install on your smartphone.

After the installation is complete, launch the "iAM Smart" App.

Before starting the registration, please read and agree to the terms in the applicant's declaration.

The registration steps are as follows -

1. Scan identity card: Scan your identity card from three different angles. First, scan the identity card from the front. Then, tilt the phone towards yourself and lastly, tilt the phone away from yourself.

2. Perform facial recognition: Face the front camera of your smartphone and act following the instructions of the system, which may include blinking your eyes, opening your mouth and turning your head to the left or right.

3. Biometric verification: Perform biometric verification with biometrics registered on your smartphone.

4. Set password: Set your "iAM Smart" password and re-enter the password for confirmation.

5. Provide email address: Enter your email address twice to complete the registration.

Registration has been completed.

For details, please visit the iAM Smart website at iamsmart.gov.hk.